## lĕvoit

ユーザーマニュアル

## スマート超音波クールミスト加湿器

モデル: Classic 200S

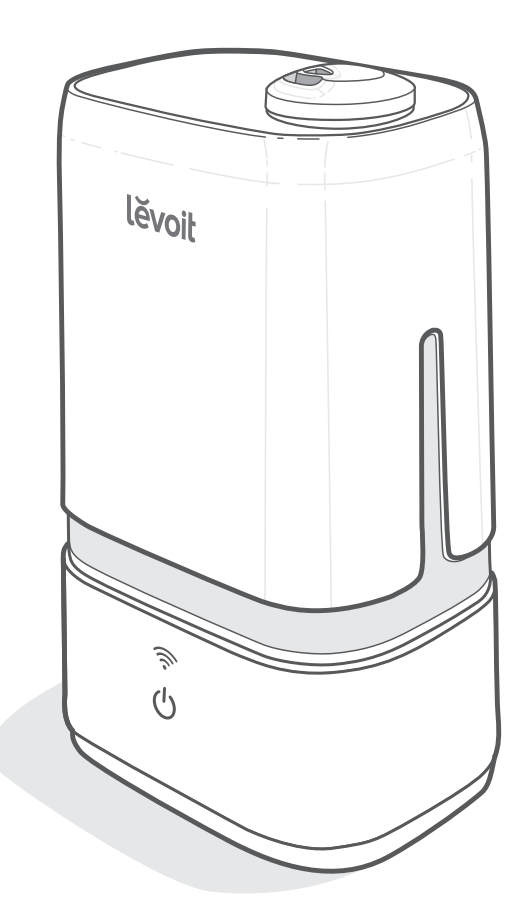

質問やお困りの場合は、以下までご連絡ください: support.jp@levoit.com

### 目次

#### 梱包内容

| 梱包内容                                      | 2  | <b>1 x</b> スマート超音 | <b>新</b> 波力 |
|-------------------------------------------|----|-------------------|-------------|
| 仕様                                        | 2  | 3 x アロマパッド        | :(1枚        |
| 安全情報                                      | 3  | <b>1 x</b> 掃除用ブラジ | >           |
| <ul> <li>安全全般について</li> </ul>              | 3  | <b>1 x</b> ユーザーマ  | ニュフ         |
| スマート加湿器の概要                                | 4  | <b>1 x</b> クイックスタ |             |
| はじめに                                      | 5  |                   |             |
| • 給水と再給水                                  | 5  |                   |             |
| VeSvncアプリのセットアップ                          | 7  |                   |             |
| スマート加湿器の使用                                | 8  | 111禄              |             |
| <ul> <li>         ・ 自動モード     </li> </ul> | 9  |                   |             |
| <ul> <li>VeSyncアプリの機能</li> </ul>          | 10 | 電源                | AC          |
| • 重要なヒント                                  | 11 | 白枝雨山              | 24          |
| • アロマボックスの使用                              | 12 | 正俗電力              | 241         |
| • 水漏れの防止                                  | 12 | 給水タンク             |             |
| お手入れ&メンテナンス                               | 13 | 容量                | 4 L         |
| ・ クリーニング                                  | 13 |                   | 11          |
| <ul> <li>アロマパッドのクリーニング</li> </ul>         | 16 |                   | 브           |
| • 再構成                                     | 17 |                   | 叶]          |
| • 保管                                      | 17 | 最大作動時間            | 注           |
| トラブルシューティング                               | 18 |                   | 湿度          |
| VeSyncアプリのトラブルシューティング                     | 20 |                   | なり          |
| 保証について                                    | 21 | 豚立しべり             | <           |
| 顧客サポート                                    | 21 | 演日レベル             |             |
|                                           |    | 有効範囲              | 24          |

11湿器 な設置済み) アル ガイド

| 電源          | AC100V、50/60Hz                                |  |
|-------------|-----------------------------------------------|--|
| 定格電力        | 24W                                           |  |
| 給水タンク<br>容量 | 4 L                                           |  |
|             | 低ミスト設定で最大40<br>時間                             |  |
| 最大作動時間      | <b>注記:</b> 加湿器は環境温度と<br>湿度によって作動時間が異<br>なります。 |  |
| 騒音レベル       | $\leq$ 30dB                                   |  |
| 有効範囲        | 24~35 m <sup>2</sup>                          |  |
| 寸法          | 35.4 x 20.2 x 15.2 cm                         |  |
| 重量          | 1.7 kg                                        |  |

注記:スマート加湿器の追加機能にアクセスするに は、無料のVeSvncアプリをダウンロードしてください (7ページを参照)。

# この説明書を読んで 保管してください。

## 安全情報

火災、感雷、怪我などのリスク軽減のため、すべての指示と安全ガイドラインに従ってく ださい。

#### 安全全般について

- この加湿器は、本書に記載された方法で **のみ**ご使用ください。
- 本器およびコードは、本器が転倒すること の無いように配置してください。大型家具 の近くや人がよく通る場所に置かないでく ださい。
- 使用しない時は本器の電源を切り、コン セントからコードを抜いて電源を遮断して ください。
- 本器を水気の多い場所で使用しないでく ださい。
- 本器はお子様の手の届かない場所に保管 してください。
- お手入れなどのために底部を開いたり、 液量センサーを取り外したりしないでくだ さい。
- 本器を掃除したり本器の底部から給水タ ンクを取り外したりする前に、必ずコンセ ントからコードを抜いてください。
- 本器を使用する前に、必ず凹凸の無い水 平な面に設置されているかどうかを確認 してください。
- ・ 給水タンクには、清浄な水のみを入れてく ださい。給水タンクには、絶対に水以外の 液体を入れないでください。
- 本器をコンロの上やオーブン、ラジエータ ーなどの熱源のそばに置かないでくださ い。
- 本器を床やカーペット、ラグマットの上に **直置きしないで**ください。
- 純正品以外のスペアパーツを本器に使用 しないでください。

- 本器の作動中にノズルを**覆わないで**くだ さい。作動中にノズルを覆うと、本器が損 傷することがあります。
- 本器を移動する前に給水タンクを底部か ら取り外してください。
- 加湿器の底部、電源コード、プラグを水に **浸さないで**ください。
- 電源コードまたはプラグを濡れた手で**触** らないでください。プラグやコードに液体 を近づけないでください。
- 本器が損傷したか、正常に機能しない場 合は、ご使用を中止し、ただちに顧客サポ ートまでご連絡ください(21ページ参照)。
- 本器は業務用ではありません。家庭用以 外の用途に使用しないでください。

### 警告:水漏れおよび 感電の危険性

• エッセンシャルオイル、水処理用 添加剤、またはウォーターフィル タを給水タンクや底部の溝に入 れないでください。本器の損傷や 水漏れの原因となることがありま す。エッセンシャルオイルは、アロ マパッド**のみ**に入れてください。

## スマート加湿器の概要

| Α. | ノズル        | J. | コントロール |
|----|------------|----|--------|
| В. | ノズルカバー     | Κ. | 絶縁リング  |
| С. | 給水タンクのハンドル | L. | トランスデュ |
| D. | ミスト放散口     | М. | 浮きハウジン |
| Ε. | 給水タンク      | Ν. | 浮き     |
| F. | 掃除用ブラシ     | 0. | ミストチュー |
| G. | 掃除用ブラシ保管場所 | Ρ. | 給水タンクの |
| Н. | 底部         | Q. | 排気口    |
| ١. | WiFi®ボタン   | R. | 底部の溝   |
|    |            |    |        |

| - ロールボタン | S.  | 電源コード       |
|----------|-----|-------------|
| リング      | Τ.  | 給水タンクキャップ   |
| vスデューサー  | U.  | シリコン製シールリング |
| ハウジング    | V.  | 水弁          |
|          | W.  | 消音器         |
| ・チューブ    | Х.  | 湿度センサー      |
| タンクのぞき窓  | Υ.  | アロマパッド      |
|          | Ζ.  | アロマボックス     |
| の溝       | AA. | . 吸気口       |

## はじめに

- 1. 梱包材をすべて取り除きます。
- 2. 加湿器を置く場所として壁から30 cm以 上離れた硬い平面を選びます。表面は耐 水性でなくてはなりません。[図1.1]

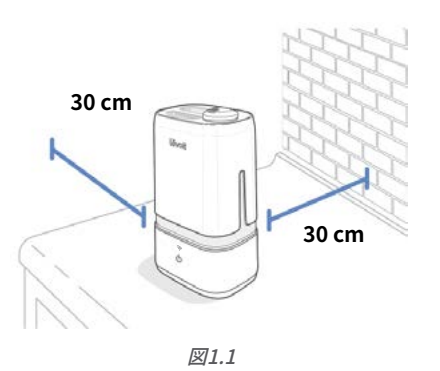

3. ミストは壁や家具、寝具類、電気製品の 方に向けないでください。[図1.2]

図1.2

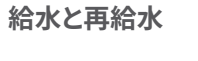

1. 給水タンクからノズルカバーを取り外し ます。ハンドルを使い、底部から給水タン クを持ち上げます。[図1.3]

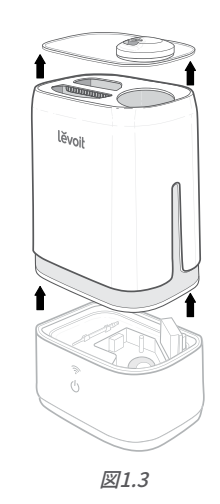

2. 給水タンクを逆さまにし、給水タンクのキャップを反時計回りにまわして取り外します。[図1.4]

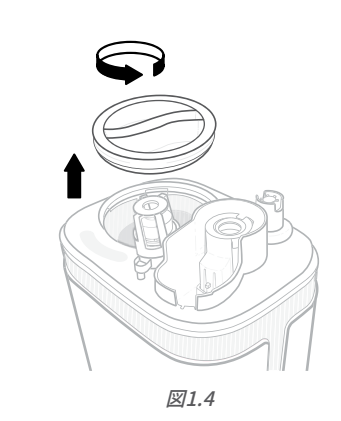

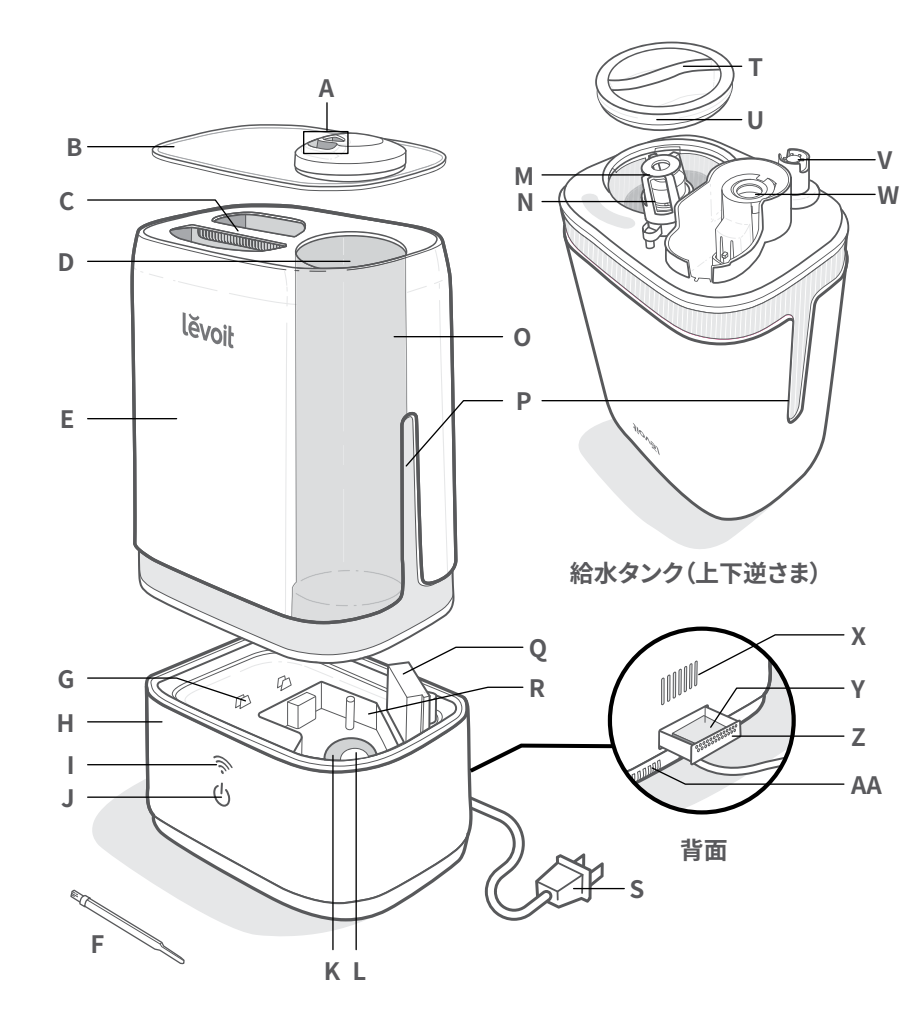

4

## 給水と再給水(続き)

- 給水タンクに室温の水を入れます。[図 1.5] 給水タンクにはお湯を入れないで ください。
- **注記:** 給水タンクには精製水または蒸留水を入れ るようお勧めします。

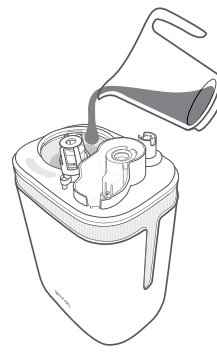

- 図1.5
- 4. 給水タンクのキャップを再び取り付けて、 矢印をロックの印に合わせます。[図1.9]

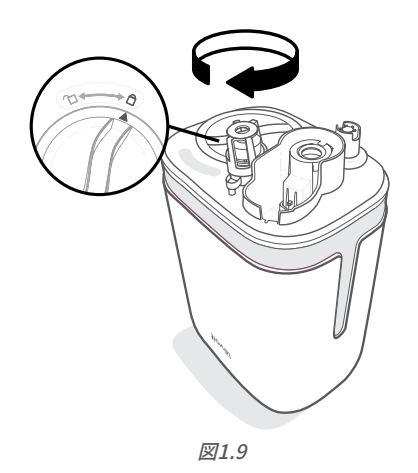

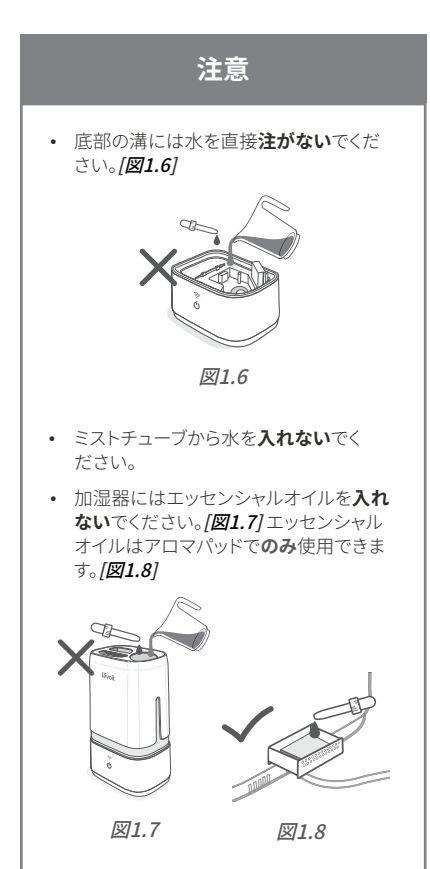

• この加湿器では水処理液または第三者の 水フィルターを**使用しないで**ください。

### 給水と再給水(続き)

5. タンクを底部に戻し、ノズルカバーを再び 給水タンクに取り付けます。[図1.10]

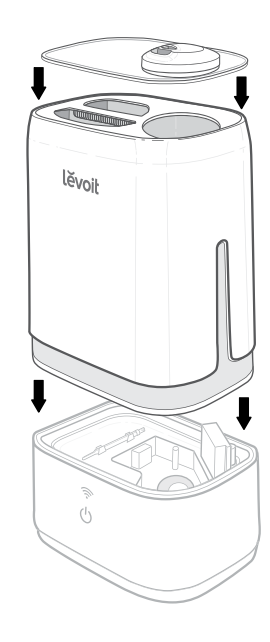

図1.10

## VESYNCアプリのセットアップ

注記:継続的な更新と改善が行われているため、VeSyncアプリはマニュアルに表示されているものとはわずかに異なる可能性があります。差異がある場合はアプリ内の指示に従ってください。

 VeSyncアプリをダウンロードするに は、QRコードをスキャンするか、Apple App Store®またはGoogle Play Storeで 「VeSync」を検索してください。[図2.1]

**注記:** Android™ユーザーの場合は、[Allow (許可する)] を選び、VeSyncを使用してください。

VeSyncアプリを開きます。すでにアカウントがある場合はログインをタップしてください。新しいアカウントを作成するには、サインアップをタップします。

注記: 第三者のサービスや製品を使用するには、ご 自分のVeSyncアカウントを作成する必要がありま す。ゲストアカウントでは利用できません。VeSyncア カウントがあれば、ご家族や友人もスマート加湿器 をコントロールできます。

3. アプリ内の指示に従い、スマート加湿器 を設定します。

注記: VeSyncアプリを使用すると、スマート加湿器 をAmazon AlexaまたはGoogle Assistant™に接続 できます。アプリ内の指示に従い、お使いになってい る音声アシスタントにVeSyncを接続してください。

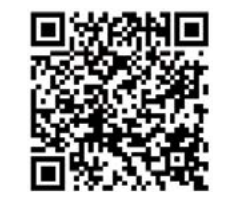

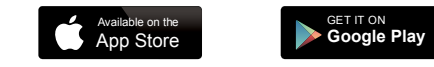

図2.1

スマート加湿器の使用

注記: VeSyncアプリを使用すると、スマート加湿器を 遠隔的にコントロールし、追加機能にアクセスできます (10ページを参照)。

- 1. 加湿器のプラグを入れます。
- 2. 〇をタップして、加湿器の電源を入れま す。繰り返しタップすると、ミスト設定を切 り替えられます。自動モード、低、中、高、 オフを選択できます。「図3.1]

注記: 自動モードの詳細については、9ページを 参照してください。

- 3. ノズルを回し、ミストの方向を調整しま す。**[図3.2**]
- 4. 部屋の湿度がご希望のレベルになった ら、加湿器をより低い設定にするか、オ フにしてください。健康的な湿度は40% ~50%です。[図3.3]
- 5. ①を2秒間押すと、加湿器はオフになり ます。

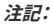

- 給水タンクに水が入っていない場合、またはタ ンクが取り外されている場合、加湿器はミスト を出すのをやめます。()が赤く点灯し、5秒後に ファンが止まります。
  - タンクが空の場合、またはタンクが取り 外されている場合は、🛈 または 奈 をタ ップすると加湿器をオフにできます。
  - タンクに再び水を入れ、底部に適切に 配置して加湿器を使えるようにしてく ださい。
  - 加湿器を再起動するには、通常どお り()をタップします。アプリで加湿器 を再びオンにすることもできます。加 湿器は以前のミスト量の設定を記憶し ています。
- 加湿器をリセットするには、 を15秒間押し てください。これにより加湿器の設定はデフォ ルトに戻り、VeSyncアプリとの接続が切断さ れます。

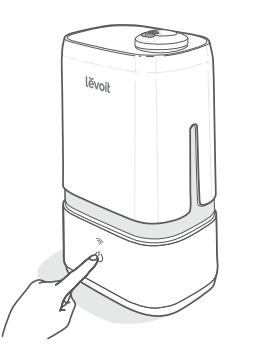

図3.1

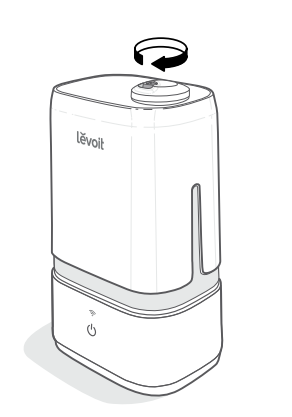

図3.2

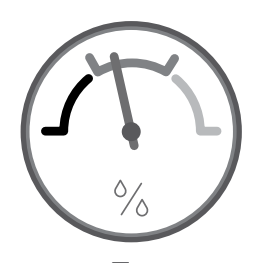

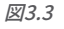

### ボタンの色

| ボタン   | ボタンの色    | 機能                                 |
|-------|----------|------------------------------------|
|       | 緑        | 「低」ミスト量が選択されています                   |
|       | 青緑       | 「中」ミスト量が選択されています                   |
|       | 青        | 「高」ミスト量が選択されています                   |
| (1)   | 白        | 自動モードが選択されています                     |
|       | 赤        | タンクに水が入っていないか、タンクが底部に設<br>置されていません |
|       | オフ       | 加湿器はオフになっています                      |
|       |          | ディスプレイのランプがオフになっています               |
| 白(点滅) |          | 加湿器はWiFiペアリングモードになっています            |
|       | 白        | 加湿器はWiFiとペアリングされました                |
| ((i·  | <b>?</b> | 加湿器はオフになっています                      |
|       |          | ディスプレイのランプがオフになっています               |
|       |          | 加湿器はWiFiに接続されていません                 |

注記:

フになります。

ます。詳細については、VeSyncのアプリ内の指 示に従ってください。

## 自動モード

自動モードでは、加湿器のセンサーを使用し てミスト量を自動的に調整し(またはオフにし て)、快適かつ健康的な湿度を維持します。

- 自動モードはミスト量を自動的に調整 し、45%の相対湿度を保ちます。目標湿度 はVeSyncアプリで変更できます。
- デフォルトで、自動モードでは目標湿度に 達した後、「低」ミスト量を維持します。
- VeSyncアプリでは、自動モードの設定を変 更して自動停止を含めることができます。 これにより加湿器は目標湿度に達すると ミストの噴霧を停止します。湿度が目標レ ベルよりも下がると、加湿器は再びミスト の噴霧を開始します。

### VeSyncアプリの機能

VeSyncアプリでは、以下のような追加スマート機能を利用できます。

#### リモコン

- スマホからミスト量を切り替え、自動モードをオンにできます。
- スマホからディスプレイランプをオンまた はオフにできます。
- 目標湿度や自動オフのような自動モードの設定をカスタマイズできます。

#### 湿度の監視

加湿器のある部屋の現在の湿度をチェックできます。

#### タイマーとスケジュールの設定

 各タイマーをプログラムしたり、スマート 加湿器のスケジュールを作成したりできます。

#### 第三者の音声コントロール

 Amazon AlexaおよびGoogle Assistantの 音声コマンドと互換性があります。

**注記:** VeSyncアプリは継続的に更新されており、ア プリの機能も拡張されます。

## 重要なヒント

加湿器を適切に機能させるには、底部の溝に 適切な量の水がなくてはなりません。底部の 溝の水が多すぎると、加湿器はミストを生成 できません。

- 決して底部の溝に直接、水を注がないでください。水は給水タンクにのみ入れてください。「図3.4」この加湿器は自動的に適正な量の水を底部の溝に放出します。
- 加湿器は動かしたり揺らしたりしないでください。[図3.5] 給水タンクから底部の 溝に過剰な量の水が放出される可能性があります。
- 加湿器は動かす前にオフにしてプラグを 抜き、給水タンクを取り外してください。
- 加湿器がミストを適正に生成していない 場合は、水位上限ラインをチェックし、底 部の溝の水が多すぎるか確認してください。水が上限ラインを越えている場合は 余分な水を出してください。[図3.6]

注記:水位上限ラインは、この目的でのみ使用できます。底部の溝には水を注がないでください。

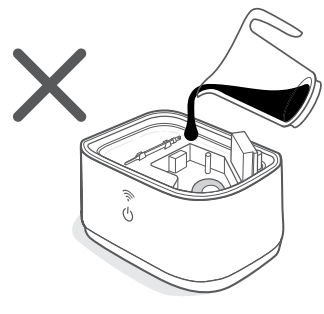

図3.4

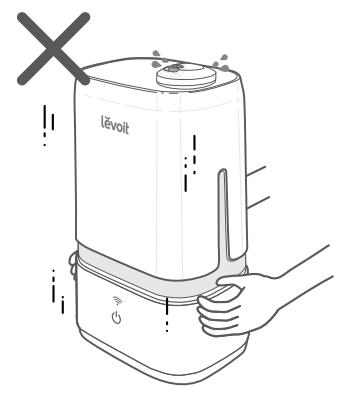

図3.5

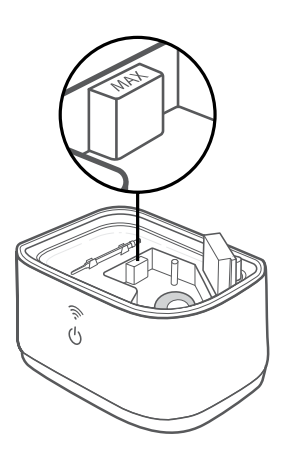

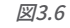

### アロマボックスの使用

### 水漏れの防止

この加湿器はアロマセラピーにもご利用い ただけます。

1. 底部の後ろ側にあるアロマボックスを押した後、引き出します。[図3.7]

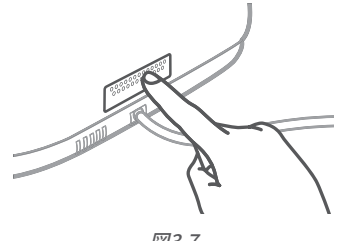

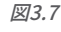

 アロマパッドにエッセンシャルオイルを2 ~3滴たらします。[図3.8]

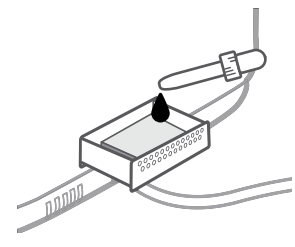

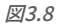

- 3. アロマボックスを加湿器に入れます。
- 加湿器をオンにします。アロマボックスの 使用中、加湿器は自動的にアロマを放 散します。

#### 注記:

- エッセンシャルオイル、水処理液、第三者の水 フィルターは給水タンクまたは底部の溝に入 れないでください。エッセンシャルオイルはア ロマパッドでのみ使用できます。
- アロマパッドは、エッセンシャルオイルを放散した後、清掃して再使用できます(「アロマパッドのクリーニング」、16ページを参照)。
- アロマは軽い香りになるよう設計されています。この加湿器はアロマディフューザーではありません。

給水タンクを適切に配置しなければ、水が漏 れる可能性があります。

- 常に給水タンクキャップのまわりにシリ コン製シールリングがしっかりはまってい ることを確認してください。
- キャップを回し、給水タンクにしっかり固定します。矢印がロックの印の方を向いていることを確認してください。[図3.9]

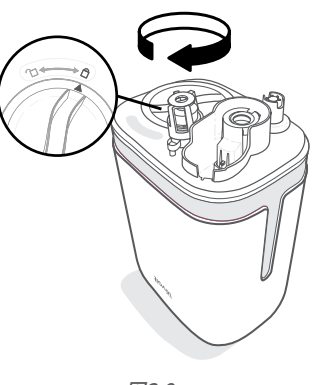

図3.9

**注記:** キャップとタンクの間に小さなギャップがあ るのは正常です。

- 底部の上下の余分な水を拭き取ります。
- ・ 加湿器は**揺らさない**でください。
- 必ず、水平な平面に置いてください。

## お手入れ&メンテナンス

#### 注記:

- メンテナンスはすべて、キッチンのカウンターの ような耐水性の表面で行ってください。
- バクテリアが発生しないように水は毎日換え てください。
- ティッシュまたは布を使用してノズルを定期的 に清掃してください。
- 加湿器を1週間以上使用しない場合は、水を内部に残したままにしないでください。加湿器は 清掃して乾かします。

## クリーニング

加湿器は毎週、また保管する前にきれいにしてください。

#### 注記:

- 底部は決して水や液体に浸さないでください。
   加湿器のどの部分も皿洗い機に入れないでください。
- 加湿器を清掃する際は洗剤を使用しないでく ださい。
- 1. 加湿器のプラグを抜きます。
- ノズルカバーを取り外して洗います。 [図4.1]

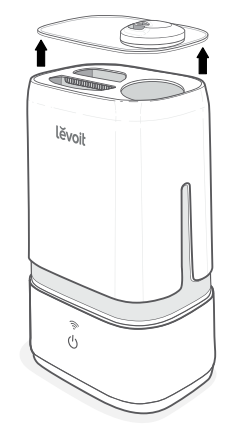

図4.1

3. 底部から給水タンクを取り外します。タ ンクと底部の溝にある水を注ぎ出しま す。[図4.2]

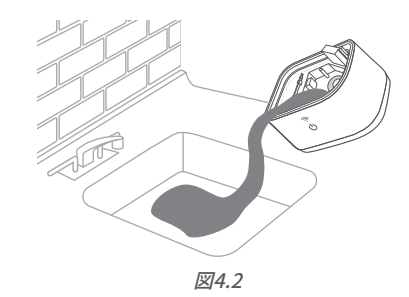

4. タンクと底部の溝を室温の水で洗います。[図4.3]

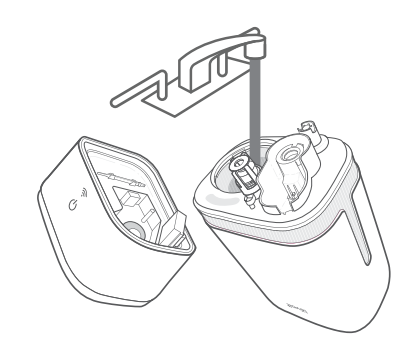

図4.3

## クリーニング(続き)

- 5. 加湿器の水垢を除去するには:
  - a. タンクに710 mLの蒸留穀物酢を入 れます。[図4.4]

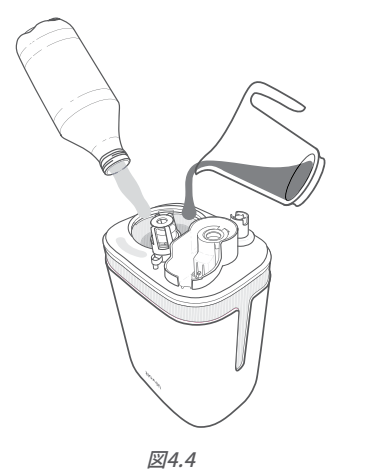

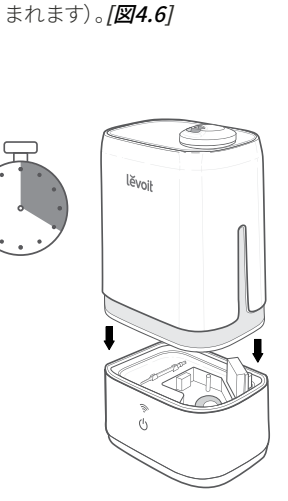

c. タンクを底部の上に置き、15~20分

間そのままにします。酢を底部の溝

に流し入れ、タンクと底部の溝の水

垢(蓄積した鉱物)の付着をゆるめ

ます(トランスデューサーと浮きも含

図4.6

- b. 給水タンクのキャップをはめて、タン ク内で酢を揺り動かします。
   [図4.5]
- d. タンクを取り外し、酢を出します。 *[図4.7]*

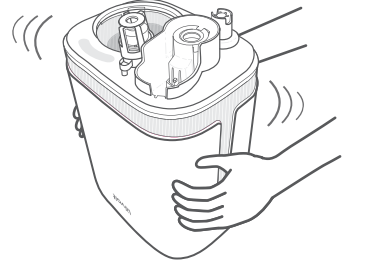

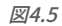

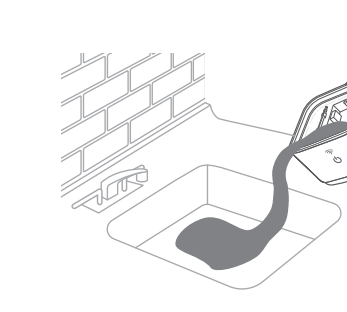

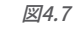

## クリーニング(続き)

 e. タンクを逆さまにして、タンクのキャップと消音器を外します。消音器を 外すには、リリースタブを押し、ゆっくり加湿器から離してください。
 (図4.8)

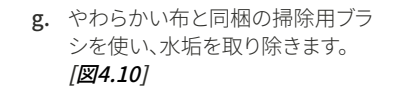

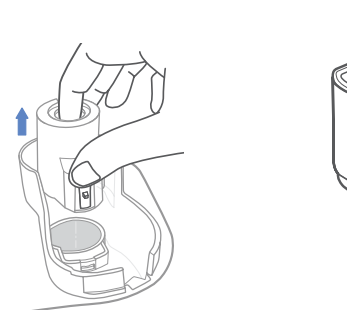

図4.8

f. タンクのキャップと消音器を小さな 容器に入れ、十分な量の酢を入れ てカバーします。15~20分間、浸し ます。[図4.9]

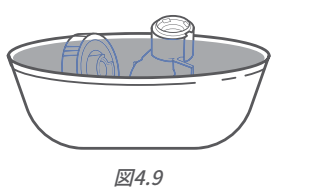

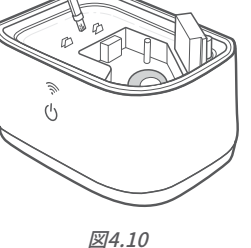

h. 酢のにおいが完全に取れるまで、すべての部品を水洗いします。
 [図4.11]

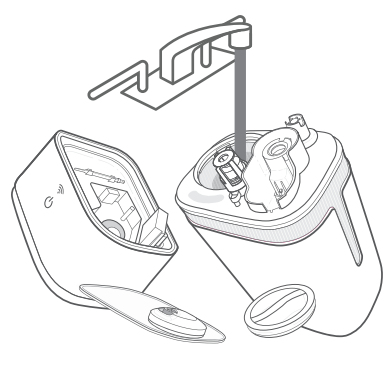

図4.11

6. 布ですべての部品を乾かします。再び組 み立てるか、保管する前にすべての部品 が完全に乾いていることを確認します。

**注記:** ブラシは底部内の所定の場所で保管でき ます。

### アロマパッドのクリーニング

- 1. 底部の後ろ側にあるアロマボックスを押して、引き出します。[図4.12]
- 3. 清潔な布で乾かし、アロマボックスに戻します。[図4.14]

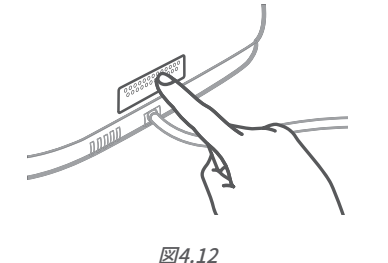

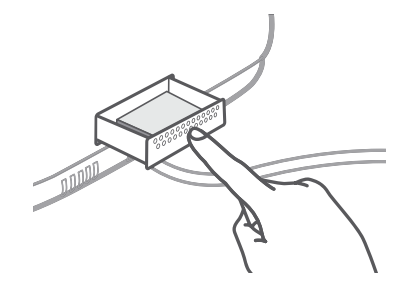

図4.14

- 2. アロマパッドを取り外し、あたたかい流水の下で洗います。[図4.13]
- 注記:液体クリーナーや洗剤をアロマパッドまたは アロマボックスに入れないでください。

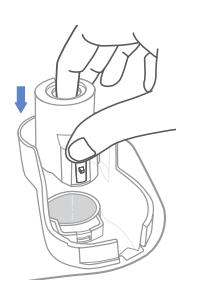

1. 給水タンクを裏返し、消音器を再びタン

クに取り付けます。[**図4.15**]

再構成

図4.15

 必要であれば、タンクに給水します。給 水タンクのキャップを回してしっかり締 め、矢印をロックの印に合わせます。[図 4.16]

図4.16

3. ブラシは底部内の所定の場所で保管しま す。[*図4.17*]

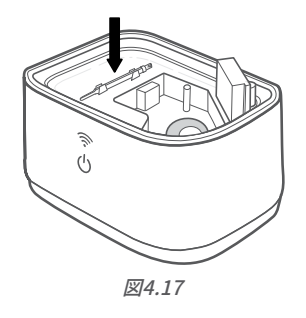

 タンクを底部に適切に配置し、ノズルカバ ーを給水タンクに取り付けます。 [図4.18]

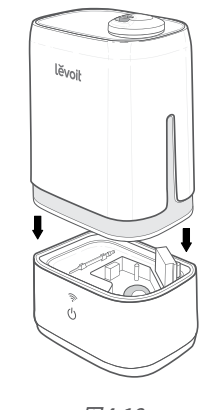

図4.18

### 保管

クリーニング手順(13ページを参照)に従い、 すべての部品を完全に乾かしてから保管してく ださい。涼しく乾燥した場所で保管します。

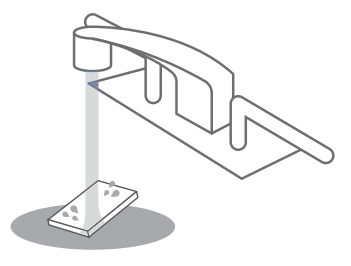

図4.13

## トラブルシューティング

| 問題                    | 可能な解決策                                                                              |  |
|-----------------------|-------------------------------------------------------------------------------------|--|
| 古の日 四 ムジナン リニナント ナンレン | 加湿器のプラグを入れてオンにします。                                                                  |  |
| 加湿器がオンにならない。          | 給水タンクに精製水または蒸留水を入れてください。                                                            |  |
|                       | ミスト量をより高い設定にします。                                                                    |  |
|                       | 給水タンクに水を入れます。                                                                       |  |
| ミストがほとんど、またはま         | 底部の溝に水が過剰に入っている可能性があります。底部の<br>溝を空にします。給水タンクに再び水を入れ(底部の溝ではあ<br>りません)、適切に底部の上に配置します。 |  |
|                       | 底部の下側にある吸気口がふさがれていないことを確認しま<br>す。加湿器はカーペットや、吸気口をふさぐ可能性のある表面<br>の上に置かないでください。        |  |
| うたく山てこない。             | ノズルがふさがれたり詰まったりしていないことを確認します。                                                       |  |
|                       | 加湿器が水平な面に置かれていることを確認します。                                                            |  |
|                       | 水温が低すぎる可能性があります。ミスト量を最高レベルに設<br>定し、加湿器をしばらく作動させてから、ご希望の設定に調整<br>します。                |  |
|                       | 給水タンクまたは底部を洗剤で洗った場合は、きれいな水でよ<br>く洗い、洗剤を取り除いてください。                                   |  |
| 水の消費が早すぎる。            | 加湿器は環境温度と湿度に応じて水を消費します。室内が寒<br>すぎる、または乾燥しすぎている場合は、より早く水がなくな<br>ります。                 |  |
| 加湿器から異臭がする。           | 加湿器が新しい場合は、給水タンクキャップを取り外して洗<br>い、給水タンクを乾いた涼しい場所に12時間置いてください。                        |  |
|                       | アロマパッドでエッセンシャルオイルを使用した場合は、パッド<br>をきれいな水で洗い、乾かしてください。                                |  |
|                       | 給水タンクと底部の溝をきれいにします( <b>「お手入れ&amp;メンテナ</b><br>ンス」、13ページを参照)。                         |  |

#### トラブルシューティング(続き)

| 問題                                    | 可能な解決策                                                                        |
|---------------------------------------|-------------------------------------------------------------------------------|
| 加湿器から大きな音または<br>異常な音がする。              | 給水タンクが適切に配置されていることを確認します( <b>「はじ<br/>めに」</b> 、5ページを参照)。                       |
|                                       | ミスト量をより低いレベルに設定します。                                                           |
|                                       | 底部の溝を空にします。給水タンクに再び水を入れ(底部の溝<br>ではありません)、適切に底部の上に配置します。                       |
|                                       | 加湿器は機能不全になっている可能性があります。加湿器の<br>使用を中止し、 <b>顧客サポート</b> までご連絡ください(21ページを<br>参照)。 |
| 加湿器のまわりに白いほこ<br>りが見える。                | この加湿器では精製水または蒸留水を使用するようお勧めし<br>ます。鉱物含有量の高い水は使用しないでください。                       |
|                                       | 加湿器を清掃します( <b>「お手入れ&amp;メンテナンス」</b> 、13ページ<br>を参照)。                           |
| 加湿器から水が漏れる。                           | 給水タンクキャップのまわりにシリコン製シールリングがしっ<br>かりはまっていることを確認し、給水タンクのキャップを締め<br>ます。           |
|                                       | 給水タンクが漏れていないか確認します。漏れがある場合は、<br><b>顧客サポート</b> までご連絡ください (21ページを参照)。           |
| 加湿器または窓のまわりで<br>結露が生じる。               | 湿度が高すぎる可能性があります。ミスト量を下げるか、加湿<br>器をオフにするか、部屋のドアまたは窓を開けてください。                   |
| 加湿器の内部でカビが発<br>生する。                   | 給水タンクと内部の溝は定期的に清掃してください( <b>「お手入</b><br>れ&メンテナンス」、13ページを参照)。                  |
| 心が赤い。                                 | 給水タンクに水を入れます。                                                                 |
|                                       | 給水タンクを底部に適切に配置します。                                                            |
| エッセンシャルオイルがほ<br>とんど、またはまったくにお<br>わない。 | <br>エッセンシャルオイルを追加します。最良の結果を得るには、<br>純粋なエッセンシャルオイルを使用してください。                   |

リストに問題が含まれていない場合は、顧客サポートまでご連絡ください(21ページを参照)。

## VESYNCアプリのトラブルシューティング

#### 加湿器がVeSyncアプリに接続しない。

- スマホのBluetooth<sup>®</sup>がオンになっており、 別のBluetoothデバイスに接続されていな いことを確認します。
- セットアップ中は安全な2.4 GHz WiFi®ネットワークが必要です。ネットワークが適正 に機能していることを確認します。
- 入力したWiFiのパスワードが正しいことを 確認します。
- 加湿器とスマホの距離が10 m以内である ことを確認します。
- ・ 
   を15秒間押して、加湿器をリセットします。その後、再び接続してみてください。

#### 加湿器がオフラインになっている。

- 加湿器のコンセントが入っていることを 確認します。加湿器はプラグが外れている 場合、またはコンセントに電力が通ってい ない場合はオフラインになる可能性があ ります。
- 画面をスワイプダウンしてVeSyncメニュー をリフレッシュしてください。
- ルーターがインターネットに接続されており、電話のネットワーク接続が機能していることを確認してください。
- 以下のオプションのいずれかを使用して加 湿器をリセットします。
  - a. VeSyncアプリから加湿器を削除しま す。左にスワイプするか(iOS®)、長押 しして(Android)、デバイスを削除を タップします。その後、VeSyncアプリ を使って加湿器を再設定します。
  - b. を15秒間押します。その
     後、VeSyncアプリを使って加湿器を
     再設定します。

注記: 停電、インターネットの切断、またはWiFiルー ターの変更によって、加湿器がオフラインになってい る可能性があります。

#### 加湿器がオンの際、VeSyncアプリに誤った 湿度が表示される。

- 部屋が加湿器の有効範囲よりも大きい可 能性があります。35 m<sup>2</sup>よりも小さい部屋 に加湿器を移してください。
- 湿度センサーの内部に湿気がたまっている可能性があります。加湿器をオフにして、センサーを空気乾燥させてください。ノズルがセンサーとは別の方向に向いており、ミストがセンサー上に噴霧されないことを確認します。センサーは底部の後ろ側にあります(4ページを参照)。

## 保証について

#### 条件および方針

ETEKCITY株式会社は、全製品が最高品質の材料と熟練 技術によって製造されており、購入日から2年間、保証期 間が終了するまで作動することを保証します。保証期間 は製品の種類によって異なります。

新しい製品についてご質問やご心配な点がある場合は、 お気軽に弊社顧客サポートまでご連絡ください。

## 顧客サポート

新しい製品に問題が発生したり、不明な点がある場合は、お気軽に弊社顧客サポートまでご連絡ください。

### 顧客サポート

## ETEKCITY株式会社

東京都千代田区鍛冶町二丁目10番10号GC 神田鍛冶町ビル3F

**Eメール:** support.jp@levoit.com(年中無休)(24時間内返信で対応いたします)

\* 顧客サポートにご連絡いただく際は、注文番号をお知らせください

## 帰属情報

Apple App StoreはApple Inc.の商標です。

Google、Android、Google PlayはGoogle LLCの商標です。

Wi-Fi®はWi-Fi Alliance®の登録商標です。

Amazon、Alexa、および関連のあるロゴはすべて、Amazon.com, Inc.またはその関連会社の商標です。

iOSは、米国および特定の他の国におけるCisco Systems, Inc.やその関連会社の登録商標です。 Bluetooth®のワードマークとロゴは、Bluetooth SIG, Inc.の所有する登録商標であり、Arovast Corporationによる当該マークの使用はすべてライセンスに基づいています。

|            | - |    |
|------------|---|----|
| <b>2 T</b> | = | -1 |
| <b>/I</b>  | Р | L  |

注記

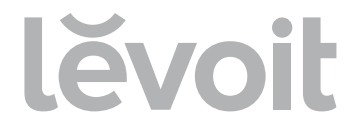

当社と繋がりましょう @levoitjapan

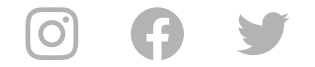

JJ082720GY-M1\_0820Classic200S\_jp